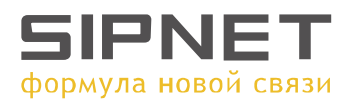

## Инструкция по настройке X-Lite (X-Pro) v.2.0

Перед установкой программы убедитесь, что никакие приложения (firewall, NAT, Proxy и т.д.) не препятствуют выходу программы в сеть по портам:

1. 5060 протокол UDP для передачи информации о регистрации устройства и другой служебной информации;

2. Диапазон 1024-65535 протокол UDP для передачи голоса.

В конце установки программы на ваш компьютер установить галочку Launch X-Pro (X-Lite) и нажать Finish

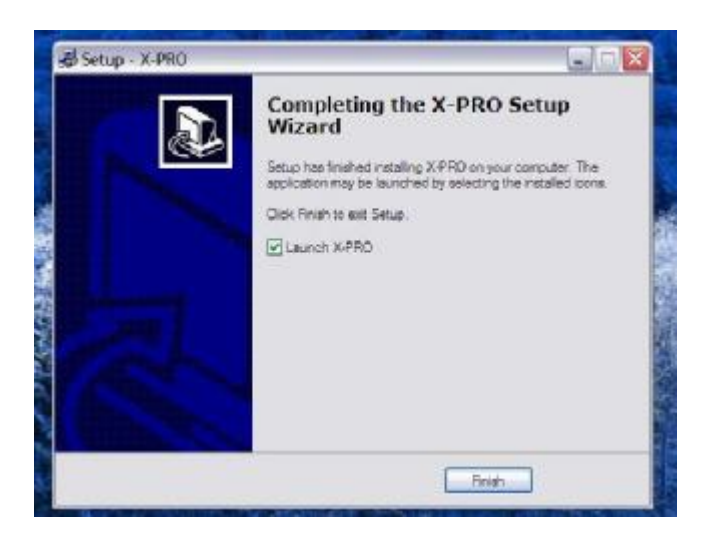

После этого сразу выскочит окно Audio Tuning Wizard, с помощью которой настраиваются наушники и микрофон. Нажать Далее

| 2      |                                                                                  | Audio Tuning Wizard       |     |
|--------|----------------------------------------------------------------------------------|---------------------------|-----|
| X-Lite | Avating proxy login information<br>Call Time: 0:00:00<br>G7110 G7110 G5M LBC SPX | Audio<br>Tuning<br>Wizard |     |
|        |                                                                                  | Xten Networks             | ена |

В следующем окне лучше всего сразу нажать кнопку **Далее** и оставить все настройки по умолчанию. Чаще всего это вполне рабочая конфигурация, в противном случае это можно поправить непосредственно в настройках программы.

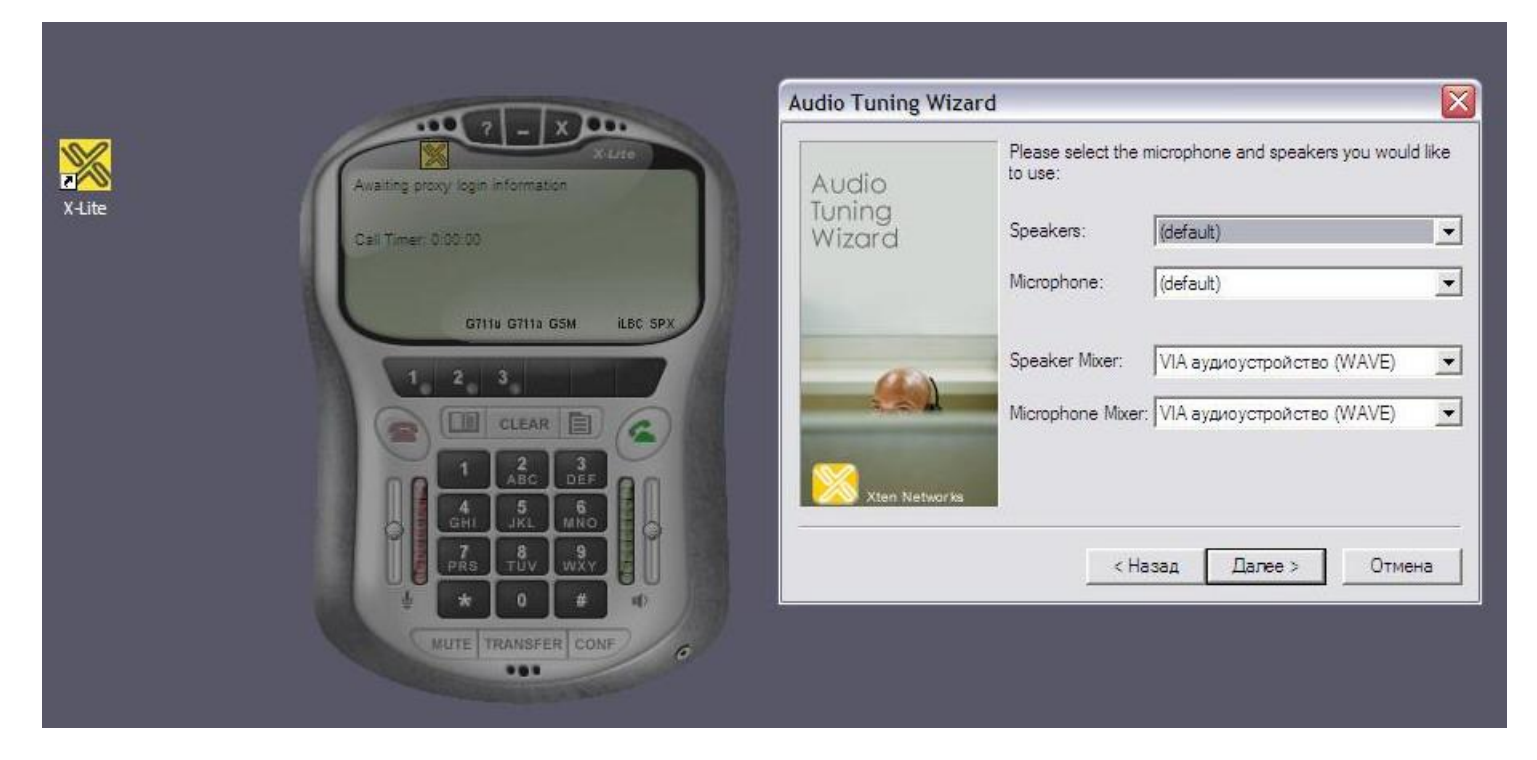

В следующем окне вам предлагается выбрать наиболее удобную для вас громкость звучания из наушников. Наденьте наушники и перемещая метку по шкале настройте громкость звука. Нажимаем кнопку **Далее.** 

|        |                                                            | Audio Tuning Wizard       |                                                                                                    |
|--------|------------------------------------------------------------|---------------------------|----------------------------------------------------------------------------------------------------|
| Z-Lite | Awaiting proxy login information<br>Call Timer: 0.00.00    | Audio<br>Tuning<br>Wizard | Adjust the volume to a minimal comfortable level.<br>If the volume is louder than necessary, echos may result<br>when you are in a phone conversation. |
|        | GTITU GTITU GSM LEC SPX                                    | <u></u>                   | Speaker Volume                                                                                                    |
|        | 1 ABC DEF<br>4 5 6<br>GHI JKL MINO<br>7 8 9<br>PRS TUV WXY | Xten Networks             | You should hear a voice speaking now.<br>< Назад Далее > Отмена                                                                                        |
|        | MUTE TRANSFER CONF                                         |                           |                                                                                                    |

В следующем окне настраивается чувствительность микрофона. Программа автоматически записывает звук в микрофоне и сразу же воспроизводит его, таким образом, Вы услышите сами себя и сможете настроить чувствительность микрофона. Нажимаем кнопку **Далее** 

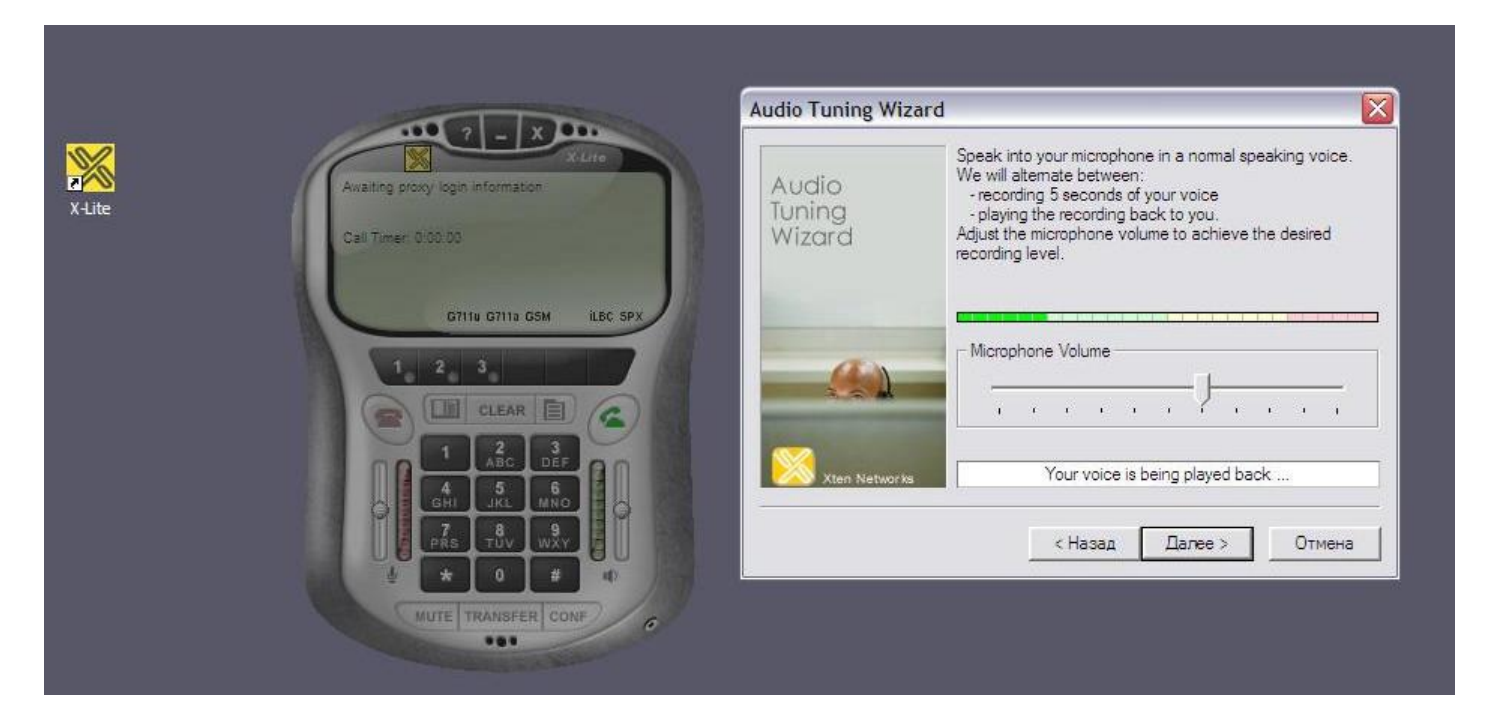

В следующем окне программа автоматически настраивает систему по уровень обычного шума в комнате. Следует нажать кнопку **Start calibration test**, Во время теста должна быть тишина. Нажимаем кнопку **Далее.** 

|       |                                                          | Audio Tuning Wizard       |                                                                                                    |
|-------|----------------------------------------------------------|---------------------------|----------------------------------------------------------------------------------------------------|
| -Lite | Availing proxy login information<br>Call Timer: 0:00.00  | Audio<br>Tuning<br>Wizard | Microphone calibration.<br>To optimize the quality of your phone conversations, we<br>must now detect your normal background noise level.<br>Please remain quiet for the duration of this test, which is<br>approximately 5 seconds. When you are ready to begin,<br>press the "Start calibration test" button. |
|       | CITIN CITIN GSM LEC SPX                                  | Xten Networks             | an Unexpected holes occurs during the calibration test,<br>simply wait for the test to finish, and then preform the test<br>again by pressing the "Start calibration test" button.   Start calibration test   Calibration test complete.                                                                        |
|       | GHI JKL MNO<br>PRS TJV WXY<br>CONF<br>MUTE TRANSFER CONF |                           | < Назад Далее > Отмена                                                                                                    |

## В следующем окне выбрать вид подключения сети Интернет.

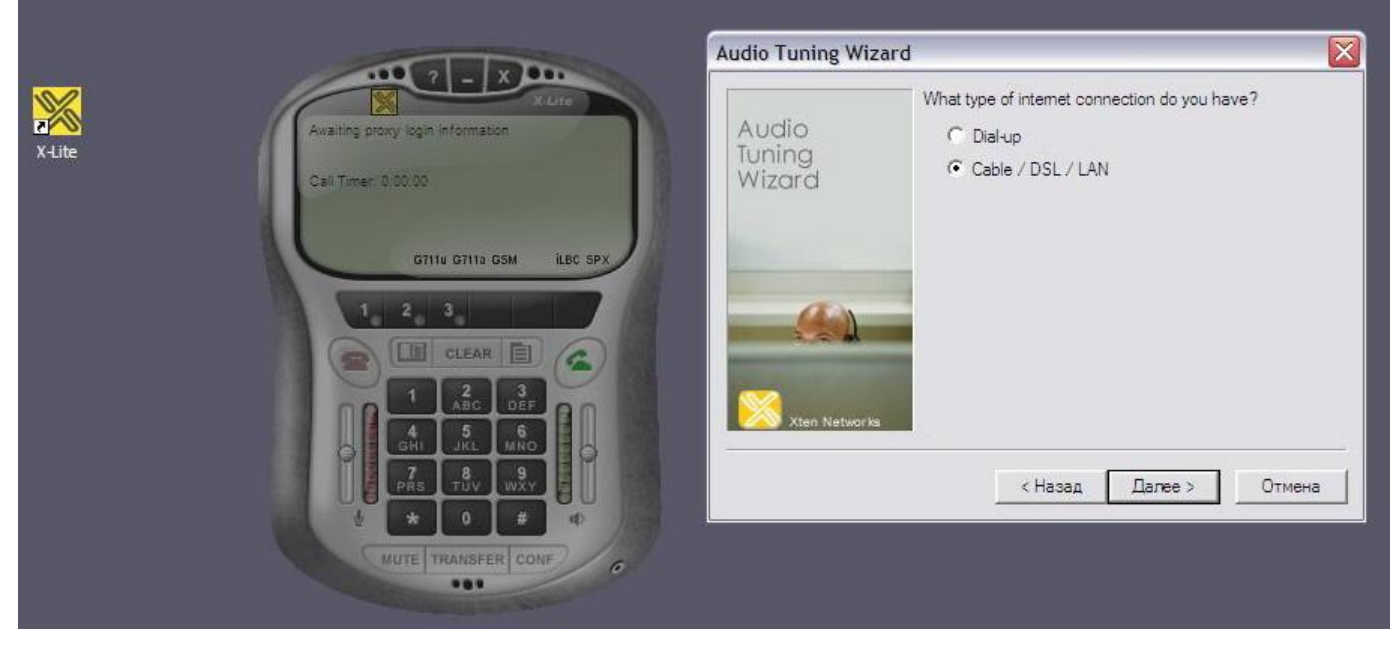

Нажимаем кнопку Далее. В появившемся окне нажать Готово.

При первом запуске X-Pro вместе с окном программы всплывет окно меню для настройки Sip протокола. Если такое окно не выскочило, нужно нажать на кнопку **Меню (**выделено красным на рис.) и далее System Settings – SIP Proxy – Default.

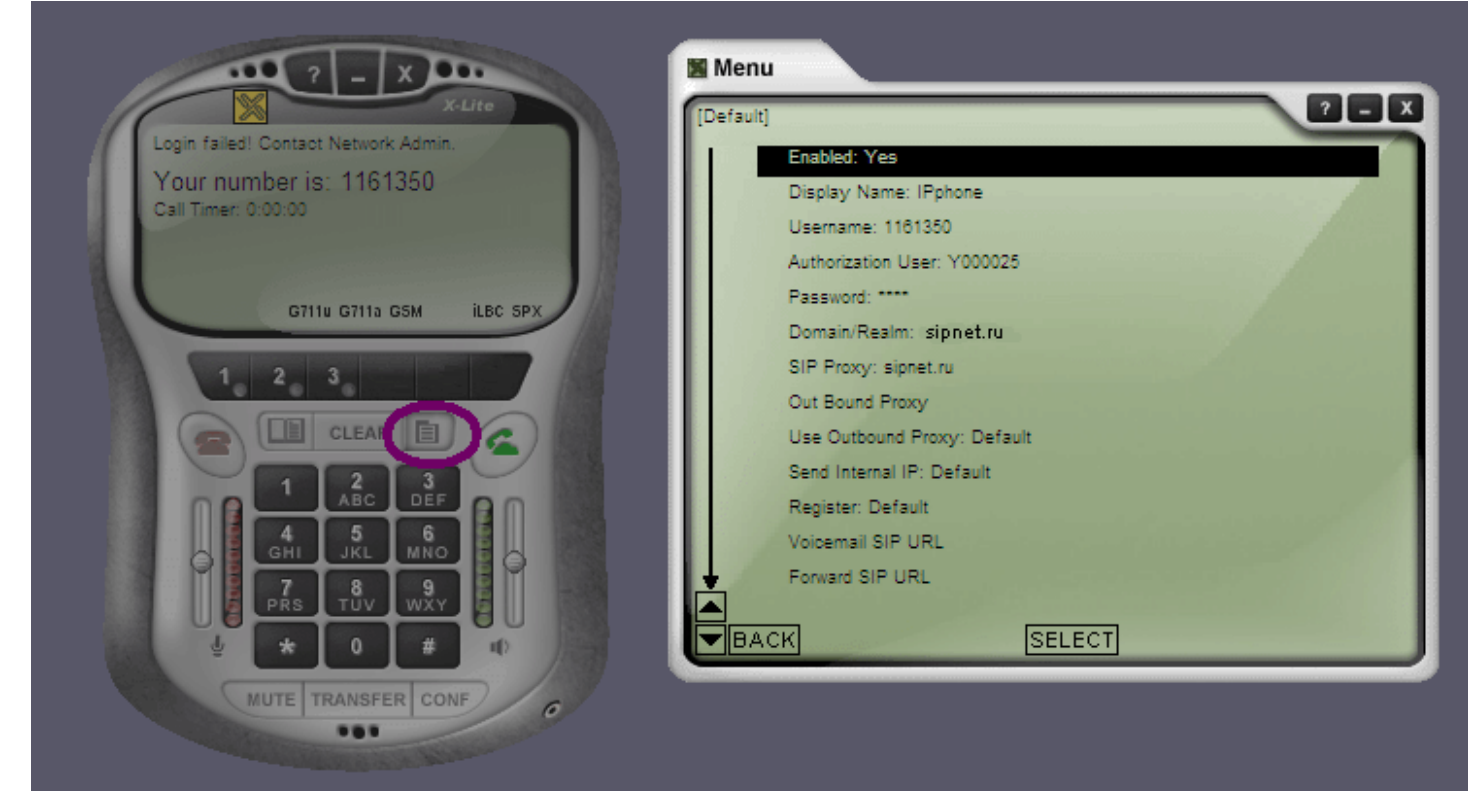

Заполняете окно следующим образом:

Enabled: Yes Display Name: Ваше имя User Name: Номер SIP (SIPID) Authorization User: Номер Вашего лицевого счета (USER) Password: Ваш пароль Domain\Realm: sipnet.ru SIP Proxy: sipnet.ru

Остальные строки оставить как есть. Выходим из меню нажав крестик в правом верхнем углу.

После этого в окне программы (экран телефона) должна появится надпись Logged in – Enter Phone Number (см. рис.)

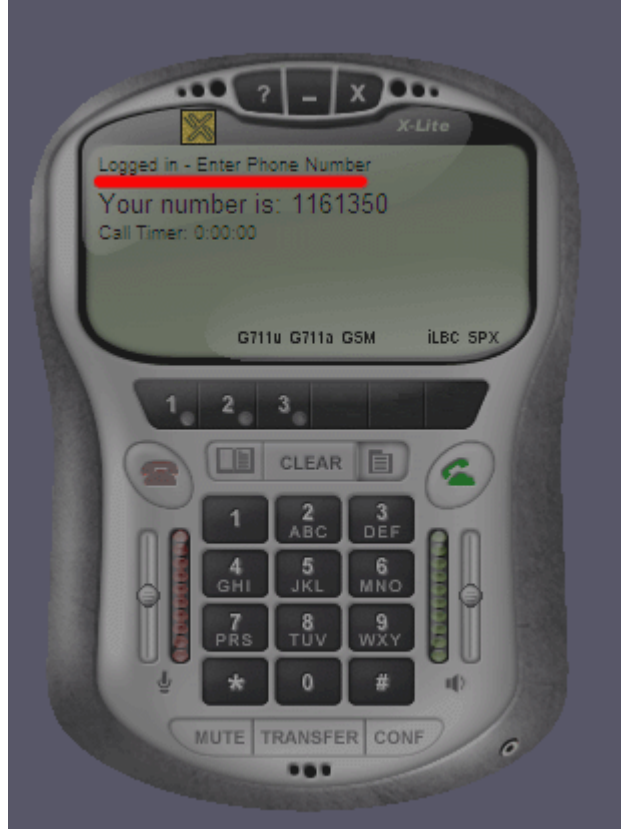

Значит программа настроена и готова к использованию. Набираем номер на телефоне и нажимаем кнопку **вызова** (кнопка справа с зеленым телефоном)

Нужно так же обратить внимание, что данные параметры предназначены для программы, работающей на машине с реальным IP адресом.

## X-Lite и NAT

Корректная работа программы за NAToм зависит от построения подключения и в большинстве случаев требует индивидуального подхода.

В общем случае можно попробовать следующие дополнительные настройки:

System Settings – Network Auto Detect IP: Yes Use X-NAT to Choose SIP/RTP ports: Never Primary STUN Server: stun.sipnet.ru

System Settings - SIP Proxy - [Default] Enabled: Yes Domain/Realm: sipnet.ru SIP Proxy: sipnet.ru Out Bound Proxy [пусто] Use Outbound Proxy: never Send internal IP: Always

System Settings - SIP Settings Send UDP Keep-alive Messages to Proxy: No